## Navigation Access

Last Modified on 11/08/2020 4:07 pm AEST

Navigation Access grants a User Role the access to see a specific navigation item.

Navigation Access is about access to a navigation item. Record Access should be granted to allow any nonadmin user to see all or partial records.

## Granting navigation access

To grant navigation access:

- 1. Select Application Menu. The menu appears with available applications.
- 2. Select Administration. The application displays at the landing page.
- 3. In the Left Navigation Area, select Security. The Security expands to display list.
- 4. Select User Roles. The existing User Roles display.
- 5. Select the user role you want and select ACTION. The menu appears.
- 6. Select Edit. The user role displays.
- 7. Select Navigation Access tab.
- 8. In Application field select down arrow and select the application from drop-down list, e.g. Foster University.

| ReadiNow                   |                                                                                |   |
|----------------------------|--------------------------------------------------------------------------------|---|
| <                          |                                                                                |   |
| Applications               | ■ Students                                                                     | 2 |
| 🖿 Audit 🏾 🔺                | Name : Students                                                                |   |
| 🗖 Resources 🔺              | Description : Foster university students.                                      |   |
| 🖿 Security 🔻               | Applications : Foster University                                               |   |
| 💄 IP Ranges                | Role level : Full Role                                                         |   |
|                            | Record Access Navigation Access Members (Roles) Member of Users Access Summary |   |
| Password Policy            | Application: Foster University 1                                               |   |
| Security Audit Log Setti   | 🖉 🖿 Foster University                                                          |   |
| Navigation Access          | <ul> <li>Reports</li> <li>Student report</li> </ul>                            |   |
| 💄 Identity Providers       | Staff Report                                                                   |   |
| Record Access              | Deans of University report                                                     |   |
|                            | Library cards                                                                  |   |
| Security Audit Log         | Qualification Report                                                           |   |
| 🔔 User Accounts            |                                                                                |   |
| •                          |                                                                                |   |
| User Roles                 | Textbooks                                                                      |   |
| Granting navigation access |                                                                                |   |

9. Select the checkbox next to the item you want to grant the navigation access to.

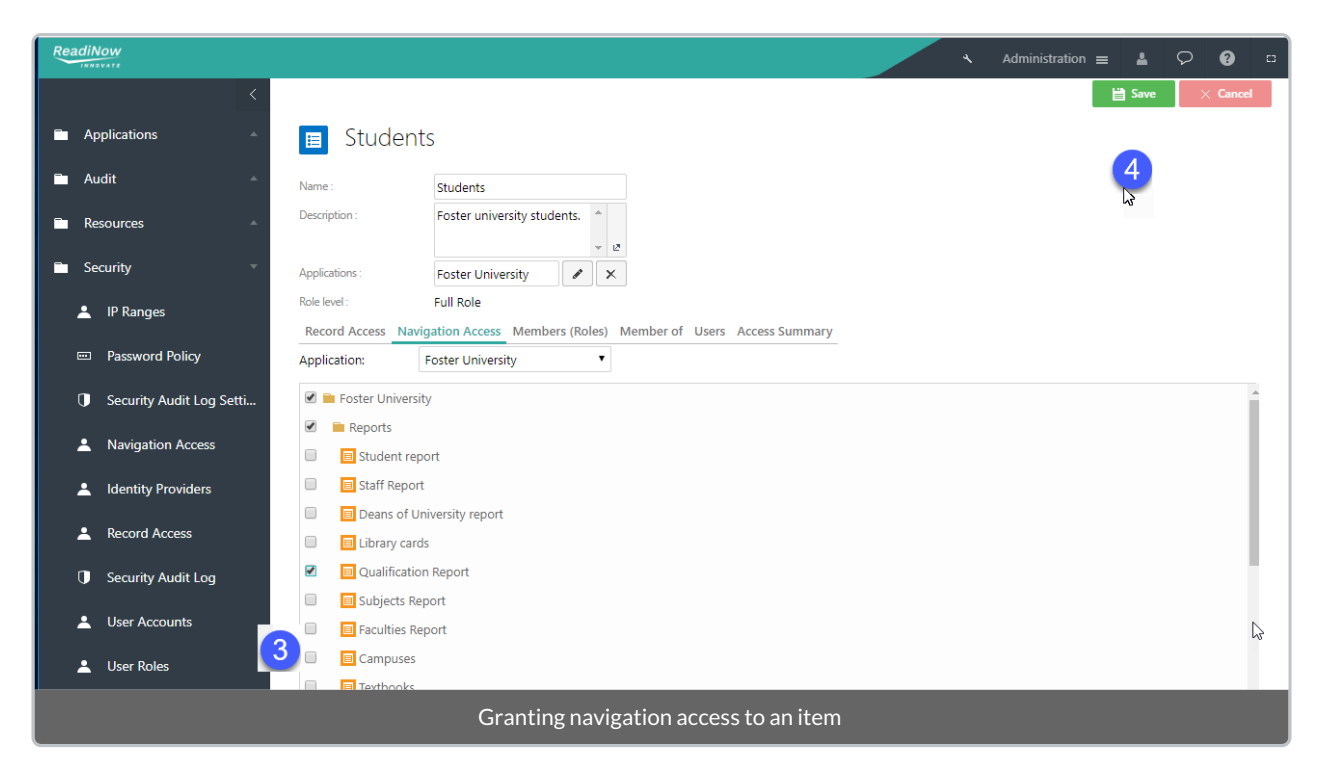

10. Select **SAVE** to save the user role.